## Complete Loan Package

This Job Aid walks you through how to upload a complete loan package in Pennymac's Portal both for Delegated and Non Delegated loans.

Loan packages have to be uploaded by submitting documentation:

- 1. Go to the Documents section of the loan.
- Upload documents using the Drag & Drop files option or Browse for files for selecting files saved in the computer.

| PENN                                                             |                                     | CONTACT US Training User                                                                                                    |
|------------------------------------------------------------------|-------------------------------------|----------------------------------------------------------------------------------------------------|
| Andy America<br>CXFG564, Secremento, CA,<br>APPLE CORRESPONDENTS |                                     | S         TOUDES         TOUDES         ESSOURCES         PURCHARE ADVICE ~           #         6002740916         PermyMac Loan#         BISI958001           700123         PermyMac Loan#         BISI958001                                                                                                    |
|                                                                  | or Conditions                       | The file before navigating away from this page Reamton Recent Control Recent Control Recent Cont |
| CONDITIONS                                                       | Max attachment size is 200 MB. View | Supported Files Drag & Drop files here or Browse for files                                                                                                    |
| S PURCHASE ADVICE                                                | Andy America                        | 0                                                                                                    |
| LOAN ACTIONS<br>Submit for Review                                | COMPLETE LOAN PACKAGE               | Commerce Drug & Drop files here or Browse for files                                                                                                    |

- Once the uploading is completed, the uploaded document will appear as Completed in the screen:
  - 1. Click the Submit for review button.

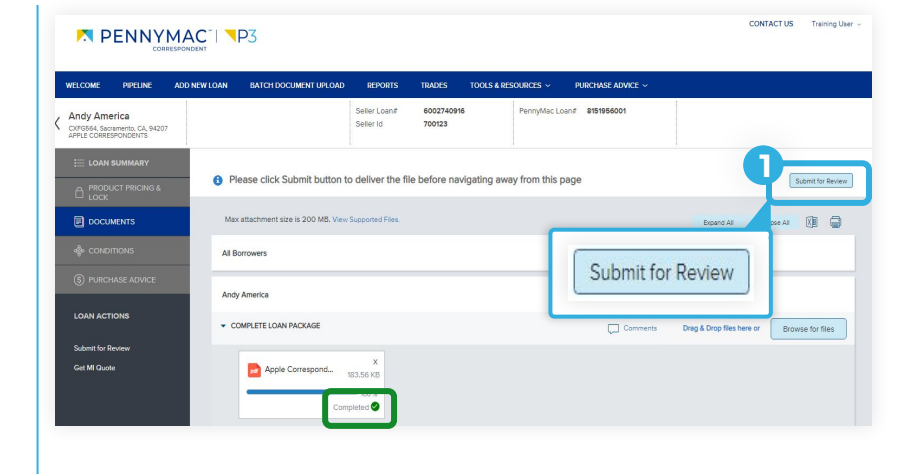

- A submission overview page pops-up to submit the loan:
  - 1. Click Continue to confirm the loan submission.

After completing these steps, the loan is in the Complete Loan Package Received section in the pipeline.

## ATTENTION!

Now the loan is in the queue for PennyMac to review and all the editing options will be disabled.

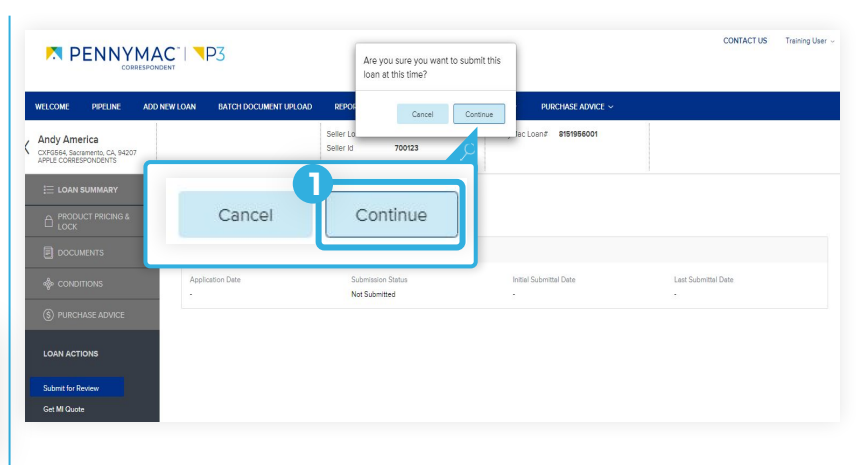

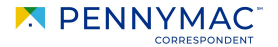

Now, let's see how to upload multiple loans at once to complete the loan package process!

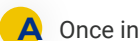

- Once in the Portal main page:
  - Click the Batch Document Upload tab. 1.
  - Click the Select a Document Upload 2.
  - View drop-down menu. 3.
  - Select the Upload Complete Loan Package option.

Steps 2 & 3 are necessary for clients registered for both Delegated and Non Delegated loans only.

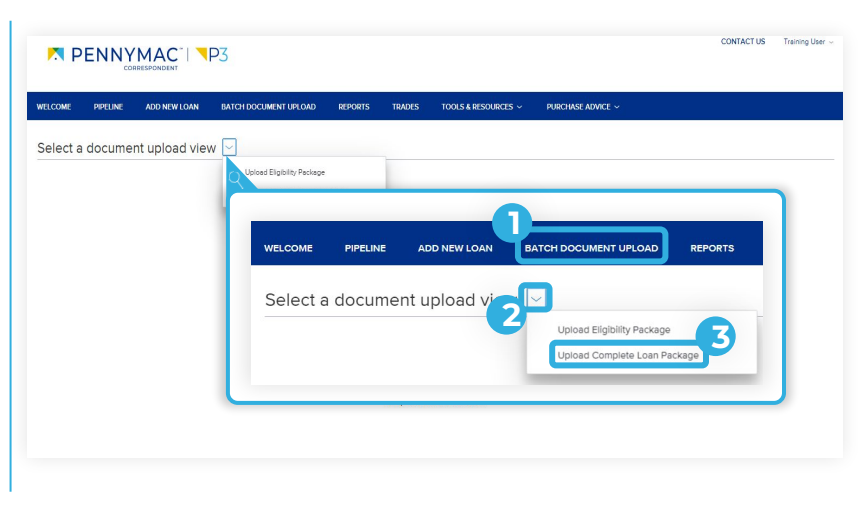

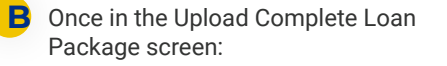

- 1. Find the loan in the list and click on the arrow at the left of the loan line
- Click the Browse LOCAL DRIVE button 2. and select a file from the computer. The Drag and Drop option is also available.

TIP Multiple loans packages can be completed repeating these steps for different loans.

## After uploading the file:

Click the Submit button. 1

This step needs to be completed for each loan where documentation/packages have been uploaded.

With this last step the uploading of the loan package is completed!

| 🗖 PENI          |                                 |                             |                     |                   | CONTACT US                 | 8 Training User ~ |
|-----------------|---------------------------------|-----------------------------|---------------------|-------------------|----------------------------|-------------------|
| WELCOME PIPELI  | INE ADD NEW LOAN BATCH DOCUM    | ENT UPLOAD REPORTS TRADES   | TOOLS & RESOURCES ~ | PURCHASE ADVICE ~ |                            |                   |
| Upload Comp     | olete Loan Package 🖂            |                             |                     |                   |                            |                   |
| PENNYMAC LOAN # | BORROWER LAST NAME              | SELLER LOAN #               | COMMITMENT NUMBER   | COMMITMENT TYPE   | COMMITMENT EXPIRATION DATE |                   |
| * 8152804124    | Wett                            |                             |                     | Best Efforts      | 01/31/2022                 | <u>^</u>          |
| Attac           |                                 |                             |                     |                   |                            | Submit            |
| COMPLE          | Upload Complete L               | oan Package 🖂               |                     |                   |                            |                   |
| G               | PENNYMAC LOAN #<br>3125009120   | BORROWER LAST N/<br>America |                     |                   |                            |                   |
| 8152995114      | Attach files below. Submit this |                             | Best Efforts        | 04/05/2022        |                            |                   |
| 8152893718      | ~                               |                             |                     | Best Efforts      | 02/03/2022                 |                   |
| 8152719817      | Complete Loan Package           |                             |                     | Best Efforts      | 02/01/2022                 |                   |
| ▶ 8152858053    | CF3 Browse<br>LOCAL DRIVE       |                             |                     | Best Efforts      | 01/27/2022                 |                   |
| 8152893783      | 2                               | -                           |                     | Best Efforts      | 03/03/2022                 |                   |
| • 8153025803    |                                 |                             |                     | Best Efforts      | 02/24/2022                 |                   |

| D NEW LOAN BATCH DOCUM | ENT UPLOAD REPORTS T                                                                                                    | ADES TOOLS & RESOURCES ~                                                             | PURCHASE ADVICE ~                                                                                                    |                                                                                                    |
|------------------------|----------------------------------------------------------------------------------------------------|--------------------------------------------------------------------------------------|----------------------------------------------------------------------------------------------------|----------------------------------------------------------------------------------------------------|
| an Package V           | SELLER LOAN #                                                                                                    | COMMITMENT NUMBER                                                                    | COMMITMENT TYPE                                                                                                    | COMMITMENT EXPIRATION DATE                                                                                                    |
| Watt                   |                                                                                                    |                                                                                      | Best Efforts                                                                                                    | 01312022                                                                                                    |
| ]                      |                                                                                                    |                                                                                      |                                                                                                    | Submit                                                                                                    |
| E2E DO NOT TOUCH       |                                                                                                    |                                                                                      | Best                                                                                                    |                                                                                                    |
| Test                   |                                                                                                    |                                                                                      | Best Efforts                                                                                                    | 02/03/2022                                                                                                    |
| test 1638544342710     |                                                                                                    |                                                                                      | Best Efforts                                                                                                    | 02/01/2022                                                                                                    |
| test 1640531192051     |                                                                                                    |                                                                                      | Best Efforts                                                                                                    | 01/27/2022                                                                                                    |
| test 1641136121547     |                                                                                                    |                                                                                      | Best Efforts                                                                                                    | 03/03/2022                                                                                                    |
|                        | NEW LOAN         RATCH DOCUM           In Package            B Descover Last NAME            Wet:            n when you are finished.            E2E DO NOT TOUCH            Test:            Sext 1640531192051            Sext 1640531192051 | NEW ION         BATCH DOCUMENT UPLOAD         REPORTS         T           In Package | NEW CON         RATOL DOCUMENT LIPLAND         REPORTS         TRADES         TORALS & RESOURCES ~           IN Package         ~ | NEW LOAN EATO-LOOCUMENT LIK OAD BEROETS TRAZES TORES V PERFERINCES V PERFERINCE AVVEC V IN Package V Demonstratuum Seller Loan V COMMINENT NAMER COMMINENT NAMER Demonstratuum Seller Loan V Demonstratuum Seller Loan V Demonstra |

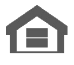

Equal Housing Opportunity © 2020 PennyMac Corp., 3043 Townsgate Road, Suite 300, Westlake Village, CA 91361. NMLS # 252869 (NMLS Consumer Access). Trade/service marks are the property of PennyMac Corp. and/or its subsidiaries or affiliates. Some products and programs may not be available in all states. Georgia Residential Mortgage Licensee # 33028. Illinois Department of Financial & Professional Regulation, 320 W Washington St, Springfield, IL 62786, Residential Mortgage Licensee # MB.6760811. Minnesota: This is not an offer to enter into an agreement and an offer may only be made pursuant to Minn. Stat. §47.206 (3) & (4). Licensed by the Mississippi Department of Banking and Consumer Finance. Licensed by the New Hampshire Banking Department. Licensed New York Mortgage Loan Servicer - This site is not authorized by the New York State Department of Financial Services. No mortgage solicitation activity or loan applications for properties located in the State of New York can be facilitated through this site. North Carolina Permit No. 108112. This is a secondary market business to business site and not intended for consumer use. This is not an offer for extension of credit or a commitment to lend or to purchase loans. Other restrictions may apply. Terms are subject to change without notice at the sole discretion of PennyMac Corp. All rights reserved. (05-2020)

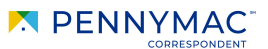